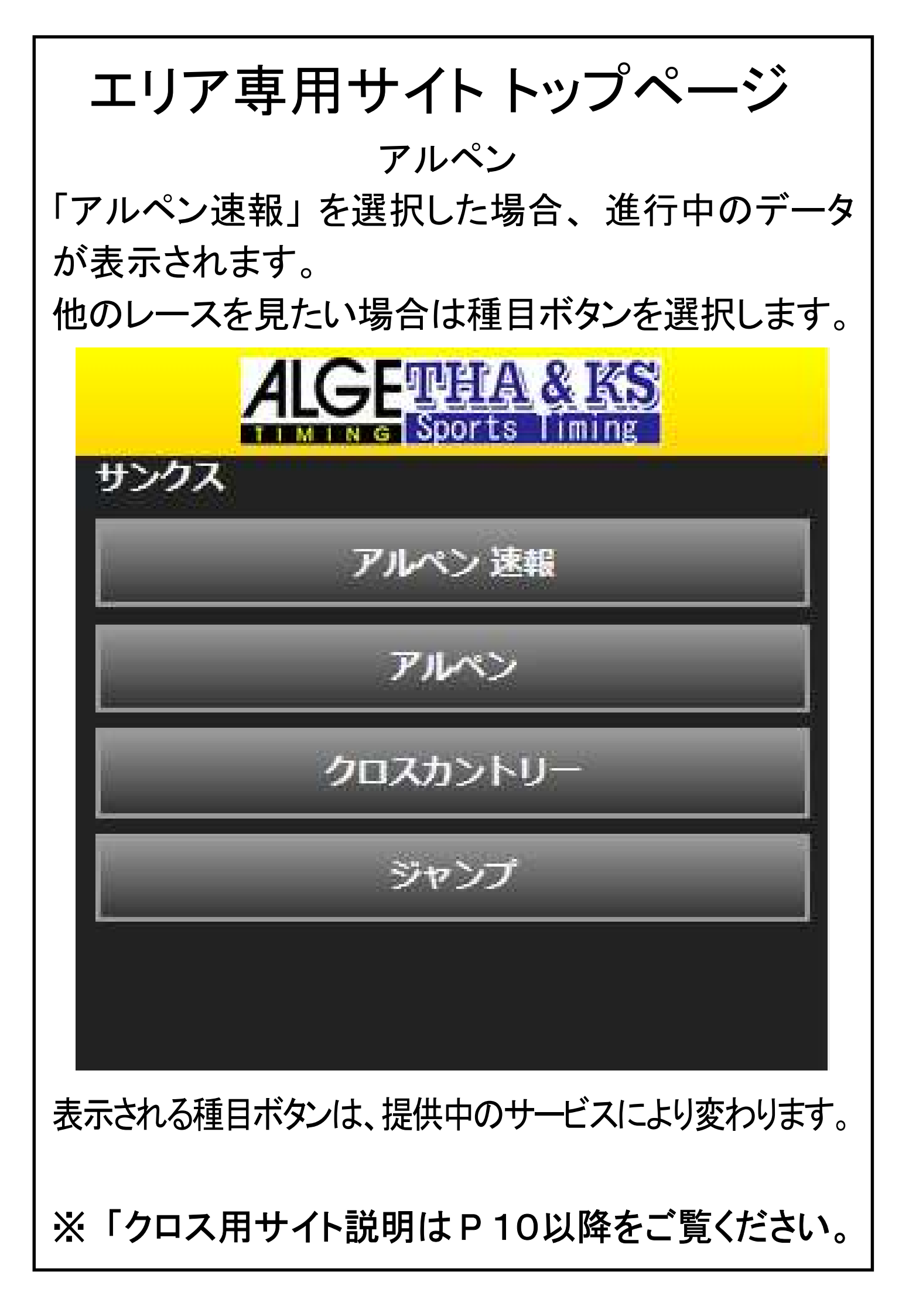

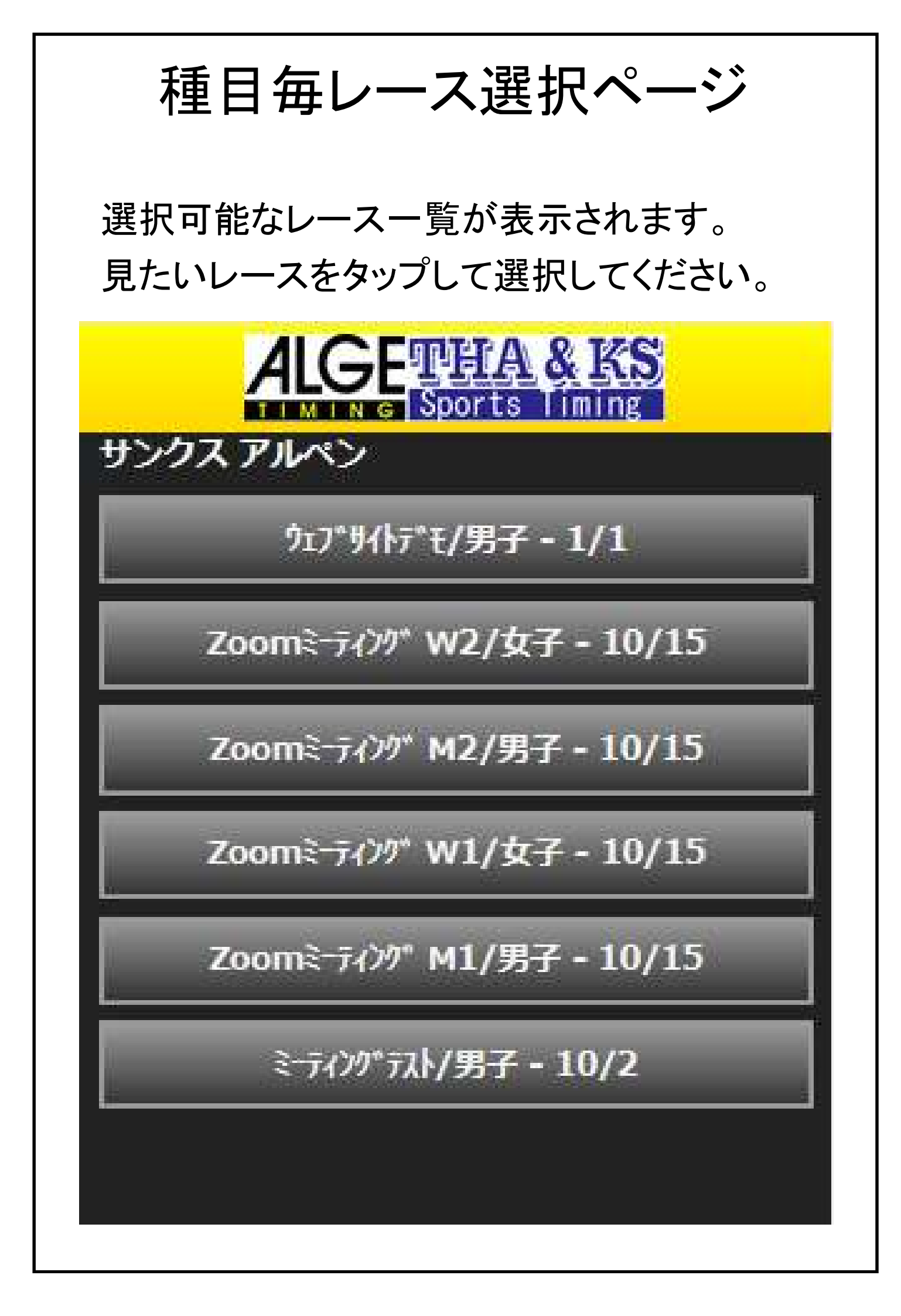

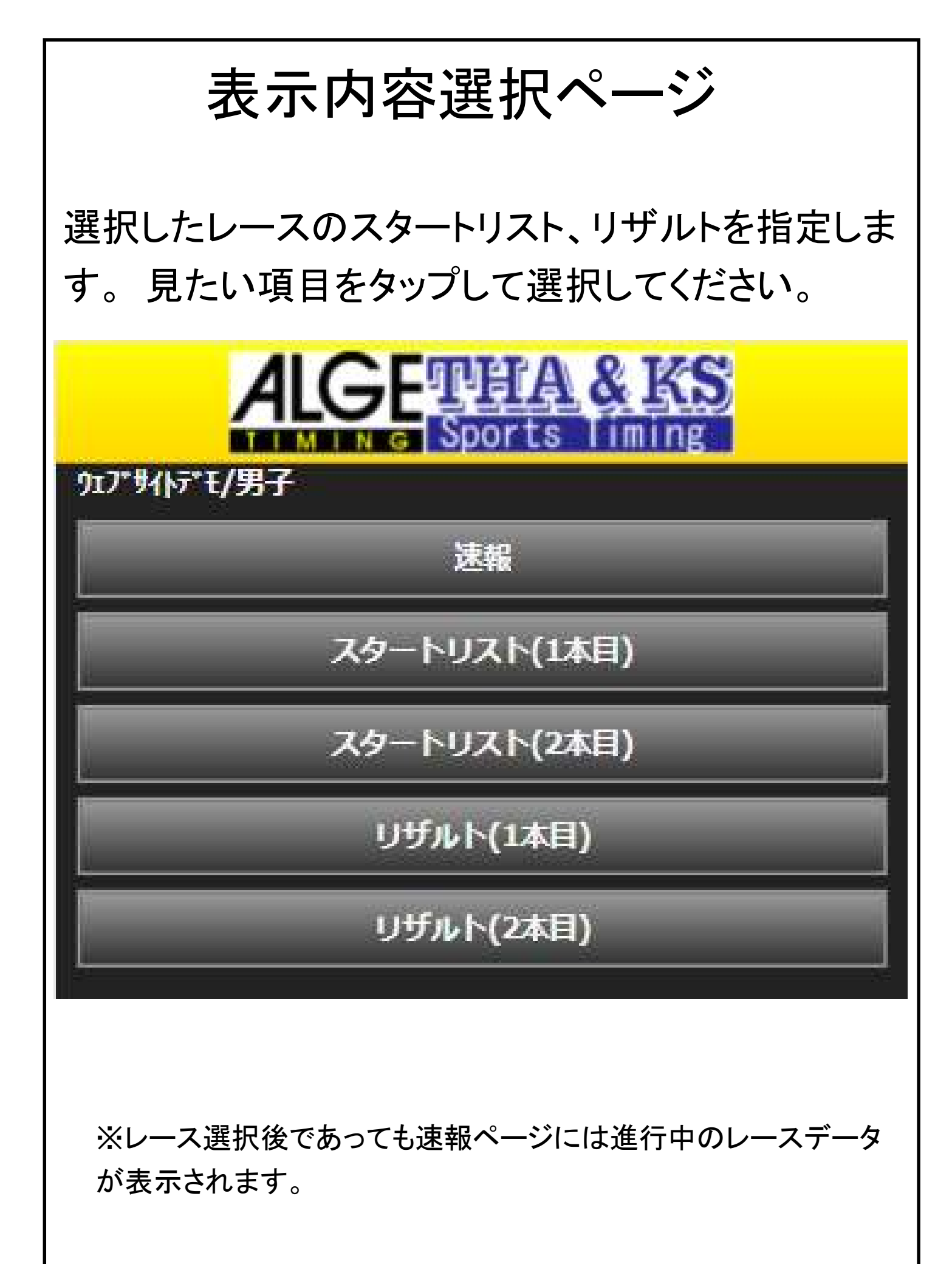

スタートリスト (1本目)

1本目のスタートリスト表示画面では、注目選手の 指定が出来ます、注目選手に指定すると速報画 面・リザルト画面でその選手が強調表示されます。 注目選手の指定は当該選手欄の「☆」マークをタッ プします。

#### ウェブサイトデモ/男子 / Run1

注目選手の☆マークをタップすると、

結果一覧で強調表示されるようになります。

| No.                                                                                                    | Bib | * | Name                    |
|----------------------------------------------------------------------------------------------------|-----|---|-------------------------|
| 1                                                                                                    | 001 | * | 栗栖 佳菜恵                  |
| 2                                                                                                    | 002 | ☆ | 後村 華枝                   |
| 3                                                                                                    | 003 | * | 関口 眞由                   |
| 4                                                                                                    | 004 | ☆ | 寺井 麻菜美                  |
| 5                                                                                                    | 005 | * | 石田 杏萌                   |
| 6                                                                                                    | 006 | ☆ | 吉原 優希                   |
| 7                                                                                                    | 007 | * | 平山 里江                   |
| 8                                                                                                    | 008 | ☆ | 岡本 みなみ                  |
| 9                                                                                                    | 009 | * | 押味 亜沙美                  |
| 10                                                                                                    | 010 | ☆ | 坂口 優茉                   |
| The second second second second second second second second second second second second second second second s |     |   | I I MARY MARY MARY MARK |

スタートリスト (2本目)

| No. | Bib | Name    | Time  | Dif. |
|-----|-----|---------|-------|------|
| 1   | 032 | 坂次 大和   | 57.60 | 4.11 |
| 2   | 024 | 片山 大輔   | 57.33 | 3.84 |
| 3   | 076 | 席瀬 航平   | 56.98 | 3.49 |
| 4   | 016 | 大村 和哉   | 56.92 | 3.43 |
| 5   | 021 | 宮崎 泰輔   | 56.89 | 3.40 |
| 6   | 006 | 後藤悠史    | 56.63 | 3.14 |
| 7   | 030 | 和田 修太郎  | 56.49 | 3.00 |
| 8   | 036 | 山科 博史   | 56.40 | 2.91 |
| 9   | 004 | 大越 龍之介  | 56.36 | 2.87 |
| 10  | 019 | 長谷川 凌太郎 | 56.30 | 2.81 |
| 11  | 025 | 吉川 駿    | 56.19 | 2.70 |
| 12  | 026 | 栗山一輝    | 56.18 | 2.69 |
| 13  | 048 | 森山 文彦   | 56.08 | 2.59 |
| 14  | 037 | 中井一成    | 55.85 | 2.36 |
| 15  | 003 | 宮崎 尚太朗  | 55.80 | 2.31 |
| 16  | 096 | 菊池 嘉高   | 55.79 | 2.30 |
| 17  | 068 | 大川直輝    | 55.31 | 1.82 |
| 18  | 007 | 関輝      | 55.28 | 1.79 |
| 19  | 010 | 関口快     | 55.20 | 1.71 |
| 20  | 009 | 大森 紋    | 55.04 | 1.55 |
| 21  | 011 | 佐藤慎太郎   | 54.94 | 1.45 |

# リザルト表示

#### 1本目

| Pl. | Bib | Name   | Time  | Dif. |
|-----|-----|--------|-------|------|
| 1   | 002 | 中村 舜   | 53.49 | 0.00 |
| 2   | 012 | 光井 恭平  | 53.68 | 0.19 |
| 3   | 008 | 西颯太    | 53.75 | 0.26 |
| 4   | 023 | 川崎 伊賢  | 53.91 | 0.42 |
| 5   | 029 | 野井 来人  | 53.97 | 0.48 |
| 6   | 022 | 大高 裕生  | 54.20 | 0.71 |
| 7   | 005 | 園部 竜也  | 54.48 | 0.99 |
| 7   | 031 | 加藤優    | 54.48 | 0.99 |
| 9   | 001 | 松本 達希  | 54.85 | 1.36 |
| 10  | 011 | 佐藤 慎太郎 | 54.94 | 1.45 |

### 2本目

| Zo  | om  | ミーティング M2/ | /男子 / F | Run2    |                   |         |
|-----|-----|------------|---------|---------|-------------------|---------|
| Pl. | Bib | Name       | Time 1  | Time 2  | <b>Total Time</b> | Dif.    |
| 1   | 004 | 大越 龍之介     | 56.36   | 32.24   | 1:28.60           | 0.00    |
| 2   | 036 | 山科 博史      | 56.40   | 39.37   | 1:35.77           | 7.17    |
| 3   | 030 | 和田修太郎      | 56.49   | 41.12   | 1:37.61           | 9.01    |
| 4   | 006 | 後藤 悠史      | 56.63   | 49.94   | 1:46.57           | 17.97   |
| 85  | 048 | 森山 文彦      | 56.08   | 53.72   | 1:49.80           | 21.20   |
| 6   | 021 | 宮崎 泰輔      | 56.89   | 1:23.04 | 2:19.93           | 51.33   |
| 7   | 026 | 栗山 一輝      | 56.18   | 1:36.64 | 2:32.82           | 1:04.22 |
| 8   | 025 | 吉川 駿       | 56.19   | 1:38.74 | 2:34.93           | 1:06.33 |
|     |     |            |         |         |                   |         |

### 速報画面(Live Result)

速報画面には進行中のレース(※)状況が表示さ れます。トップページから開いても、各レースを指定 してから開いても同じ内容となります。

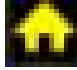

- 🞧 次にスタートする選手を表示
- コース中の選手を表示 20
- 🔄 直近にフィニッシュした選手を表示

| M   | Bib    |      | Na | me         | Time  | Dif.       | Rank |
|-----|--------|------|----|------------|-------|------------|------|
| •   | 107    | 金井業  | 甸惠 |            | -     | -          | -    |
| ×   | 106    | 栗栖(  | 誺  | 恵          |       | -          |      |
|     | 105    | 原子 중 | 5夏 |            | 58.92 | 4.32       | 4    |
| ive | e Resu | lt   |    | Start List | 1 5   | art List : | 2    |
| R   | ank    | Bib  | *  | Na         | me    | Total      | Dif. |
|     | 1      | 103  | ☆  | 押味 亜沙      | 美     | 54.60      | 0.00 |
|     | 2      | 101  | ☆  | 須永 成美      |       | 57.07      | 2.47 |
|     | 3      | 104  | ☆  | 山北由依       |       | 57.91      | 3.31 |
|     | 4      | 105  | *  | 原子 杏夏      |       | 58.92      | 4.32 |
|     | 1      | 102  | 숬  | 井出 千華      |       | DNF-1      | 1    |

黄色の網掛け表示は「注目指定」した選手

## 速報画面

| M Bil     | 2        | 8   | Name      | Time  | Dif.       | Rank    |
|-----------|----------|-----|-----------|-------|------------|---------|
| 04        | 8 森      | ЩЗ  | 这多        | 56.08 | 3 2.59     | 5       |
| Live Re   | sult     |     | Start Lis | it 1  | Start List | 2       |
| Rank      | Bib      | *   | Nam       | e     | Total      | Dif.    |
| 1         | 004      | ☆   | 大越 龍之介    | 2     | 1:28.60    | 0.00    |
| 2         | 036      | ☆   | 山科博史      |       | 1:35.77    | 7.17    |
| 3         | 030      | ☆   | 和田修太郎     |       | 1:37.61    | 9.01    |
| 東京/ラッチ    | (RAC     | H)  |           | 1     | 12         |         |
| Run1/     | diff /   | ran | k 56.49   | 3.00  | 24         |         |
| Run2 /    | diff /   | ran | k 41.12   | 8.88  | 3          |         |
| Total / d | diff / I | anl | k 1:37.61 | 9.01  | 3          |         |
| - 4       | 006      | ☆   | 後藤 悠史     |       | 1:46.57    | 17.97   |
| 5         | 048      | ☆   | 森山 文彦     |       | 1:49.80    | 21.20   |
| 6         | 021      | *   | 宮崎 泰輔     |       | 2:19.93    | 51.33   |
| 7         | 026      | ☆   | 栗山一輝      |       | 2:32.82    | 1:04.22 |
| 8         | 025      | ☆   | 吉川駿       |       | 2:34.93    | 1:06 33 |

2:36.07

2:38.86

2:41.42

2:54.18

6:38.11

1:07.47

1:10.26

1:12.82

1:25.58

5:09.51

9 016

10 019

11 076

12 024

13 032

☆ 大村 和哉

☆ 店瀬 航平

☆ 片山 大輔

☆ 坂次 大和

☆ 長谷川 凌太郎

Live Result 画面を横向きに回転すると詳細が表示されます。 (画面解像度によっては詳細表示にならない場合があります。)

Zoomミーティング M2/男子 / Run2

| 3    | Bib        | Z       | ame   |          |        | Time    |         | Dif.   | Rai     | nk      |
|------|------------|---------|-------|----------|--------|---------|---------|--------|---------|---------|
| 7    | 048        | 森山 文彦   |       |          |        | 56.0    | 8       | 2.59   |         | ъ       |
| Live | Result     |         | Star  | t List 1 |        |         | Start   | List 2 |         |         |
| Rai  | nk Bib ★   | Name    | Run 1 | Diff 1   | Rank 1 | Run 2   | Diff 2  | Rank 2 | Total   | Dif.    |
|      | 1 004 🛧 🖯  | ∖越 龍之介  | 56.36 | 2.87     | 22     | 32.24   | 0.00    | 1      | 1:28.60 | 0.00    |
|      | 2 036 🛠 🏾  | 山科 博史   | 56.40 | 2.91     | 23     | 39.37   | 7.13    | 2      | 1:35.77 | 7.17    |
|      | 3 030 🕁 🕇  | 印田 修太郎  | 56.49 | 3.00     | 24     | 41.12   | 8.88    | ω      | 1:37.61 | 9.01    |
|      | 4 006 🛧 後  | 6藤 悠史   | 56.63 | 3.14     | 25     | 49.94   | 17.70   | 4      | 1:46.57 | 17.97   |
|      | 5 048 🕁 🕏  | 和 文彦    | 56.08 | 2.59     | 18     | 53.72   | 21.48   | 5      | 1:49.80 | 21.20   |
|      | 6 021 🛧 💈  | 宫崎 泰輔   | 56.89 | 3.40     | 26     | 1:23.04 | 50.80   | 6      | 2:19.93 | 51.33   |
|      | 7 026 🛧 勇  | 更二 一輝   | 56.18 | 2.69     | 19     | 1:36.64 | 1:04.40 | 7      | 2:32.82 | 1:04.22 |
|      | 8 025 🛠 🛱  | 5川 駿    | 56.19 | 2.70     | 20     | 1:38.74 | 1:06.50 | 8      | 2:34.93 | 1:06.33 |
|      | 9 016 🛠 🌶  | く村 和哉   | 56.92 | 3.43     | 27     | 1:39.15 | 1:06.91 | 6      | 2:36.07 | 1:07.47 |
|      | 10 019 🕁 🗜 | 長谷川 凌太郎 | 56.30 | 2.81     | 21     | 1:42.56 | 1:10.32 | 10     | 2:38.86 | 1:10.26 |
|      | 11 076 ☆ 厦 | 貢瀬 航平   | 56.98 | 3.49     | 28     | 1:44.44 | 1:12.20 | 11     | 2:41.42 | 1:12.82 |
|      | 12 024 🛠 🗜 | も山 大輔   | 57.33 | 3.84     | 29     | 1:56.85 | 1:24.61 | 12     | 2:54.18 | 1:25.58 |
|      | ዘ ∻ ርይሀ ይዞ | 豆次 大利   | 57 60 | 1 11     | N۶     | 5-40 51 | 5.08 22 | 12     | 6-38 11 | 5-00 51 |

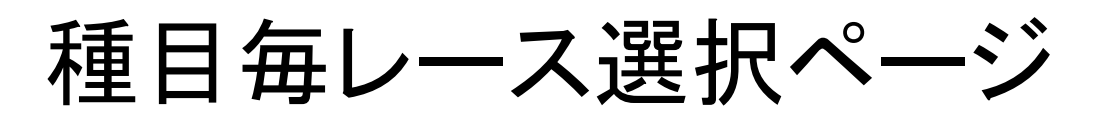

クロスカントリー

選択可能なレースー覧が表示されます。 見たいレースをタップして選択してください。

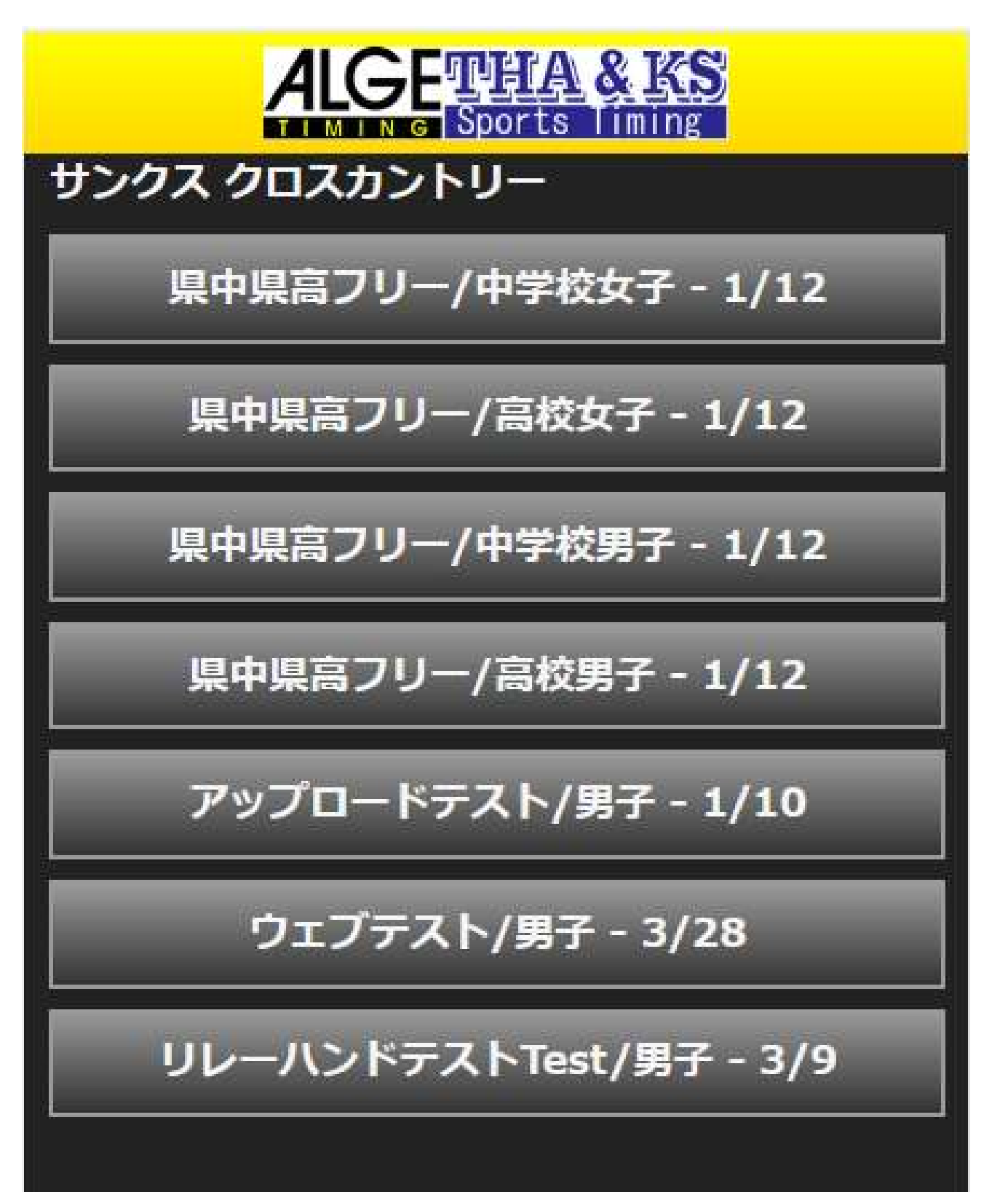

表示内容選択ページ

選択したレースの速報、スタートリスト、リザルトを指定します。見たい項目をタップして選択してください。

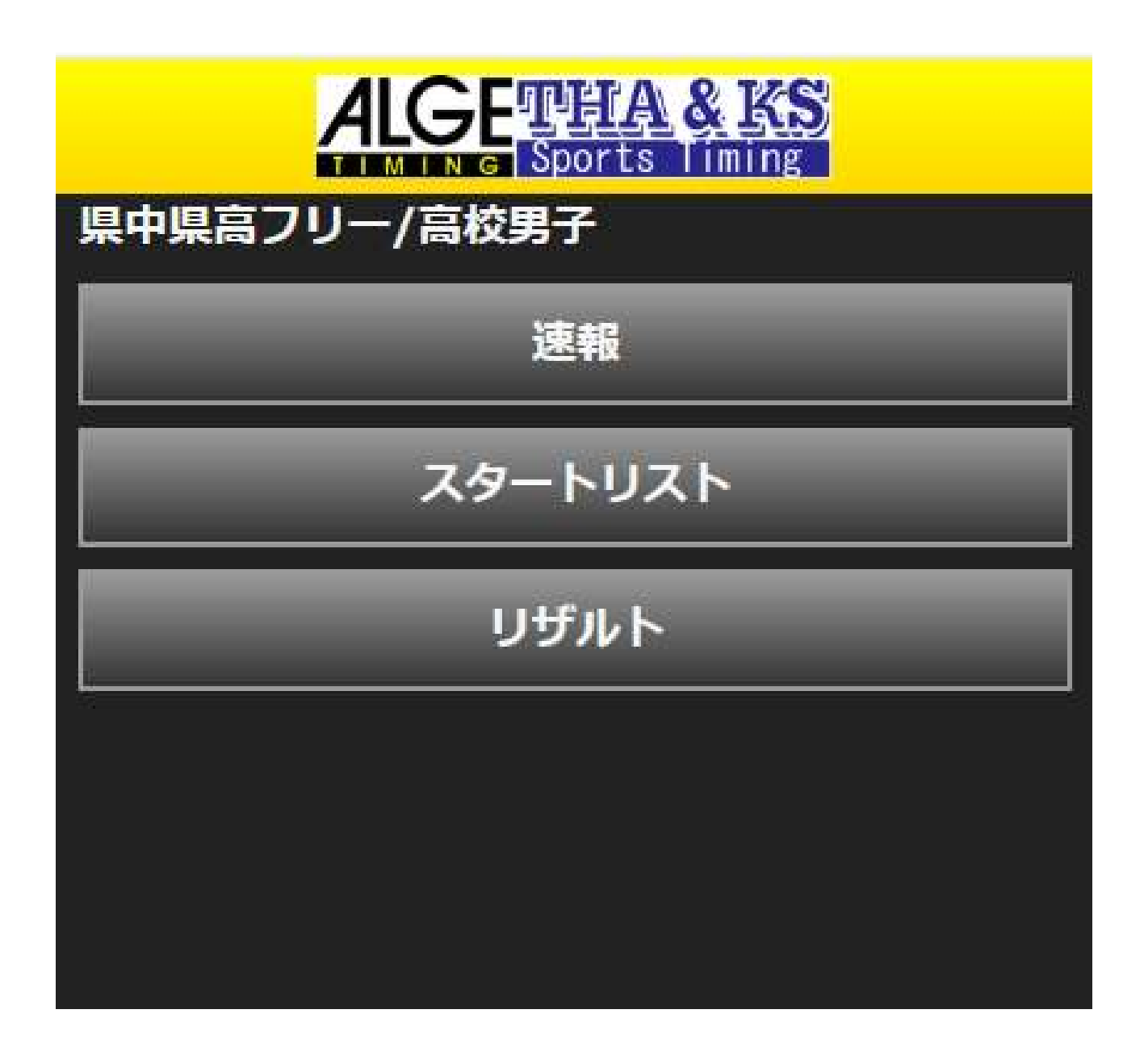

※クロスカントリー競技の速報画面はを選択したレースのみが表示されます。(自動的に他のレース表示に切り替わりません)

## 速報画面(Live Result)

速報画面はレースが進行中の場合、その状況が表 示されます。

Recent欄には直近にゴールした6名までのデータが 表示されます。

AII欄にはランキング順データが表示されます。

| PI.  | Bib | Name   | Time   | Dif.   |
|------|-----|--------|--------|--------|
| 1    | 033 | 佐々木 琳  | 1:04.0 | 0.0    |
| 2    | 032 | 佐藤 冴彪  | 3:14.7 | 2:10.7 |
| 3    | 031 | 山口 大輝  | 3:15.7 | 2:11.7 |
| AII. |     | ₩<br>₩ | th th  |        |
| Pl.  | Bib | Name   | Time   | Dif.   |
| 1    | 033 | 佐々木 琳  | 1:04.0 | 0.0    |
| 2    | 032 | 佐藤 冴彪  | 3:14.7 | 2:10.7 |
| 3    | 031 | 山口大輝   | 3:15.7 | 2:11.7 |

スタートリスト (1本目)

スタートリスト表示画面では、注目選手の指定が出 来ます、注目選手に指定すると速報画面・リザルト 画面でその選手が強調表示されます。

注目選手の指定は当該選手欄の「☆」マークをタッ プします。

Start欄はスタート予定時刻が表示されます。

| <b>アッフ</b><br>注目選引 | <b>/ロー</b><br>€の☆マ | <b>ド</b> ラ<br>ーク<br>キー | F <b>スト/男子</b><br>をタップすると、<br>ナヤストラにたります |          |
|--------------------|--------------------|------------------------|------------------------------------------|----------|
| No.                | Bib                | 1001                   | Name                                     | Start    |
| 1                  | 001                | ŵ                      | 野村 祐太                                    | 17:00:00 |
| 2                  | 002                | ☆                      | 土城一跳                                     | 17:00:15 |
| 3                  | 003                | ☆                      | 駒﨑 帆太                                    | 17:00:30 |
| 4                  | 004                | ជ                      | 細川 裕志                                    | 17:00:45 |
| 5                  | 005                | ঐ                      | 寺岡 祐哉                                    | 17:01:00 |
| 6                  | 006                | 쇼                      | 安田 翔太                                    | 17:01:15 |
| 7                  | 007                | 公                      | 玉井 葵                                     | 17:01:30 |
| 8                  | 800                | 쑈                      | 森口 優人                                    | 17:01:45 |

# リザルト表示

| アツ           | プロ  | ードテスト/!    | 男子        |         |
|--------------|-----|------------|-----------|---------|
| PI.          | Bib | Name       | Time      | Dif.    |
| 1            | 001 | 野村 祐太      | 2:57:19.6 | 0.0     |
| 2            | 002 | 土城一跳       | 2:57:59.9 | 40.3    |
| 3            | 006 | 安田 翔太      | 3:04:27.1 | 7:07.5  |
| 4            | 007 | 玉井 葵       | 3:04:36.2 | 7:16.6  |
| 5            | 005 | 寺岡 祐哉      | 3:04:38.6 | 7:19.0  |
| 6            | 008 | 森口 優人      | 3:04:45.3 | 7:25.7  |
| 7            | 004 | 細川 裕志      | 3:04:50.1 | 7:30.5  |
| 8            | 003 | 駒﨑 帆太      | 3:05:01.2 | 7:41.6  |
| 9            | 009 | 岡田 俊祐      | 3:23:26.3 | 26:06.7 |
| 10           | 010 | 片桐 佳万智     | 3:25:21.7 | 28:02.1 |
| 11           | 011 | 吉村 貴文      | 3:29:43.0 | 32:23.4 |
|              | 014 | 青木 樟太朗     |           |         |
| 5 <b>7</b> 5 | 038 | 西脇 京一      |           |         |
|              | 037 | 品川 城賢      | -         |         |
| -            | 036 | 日下 寛人      | 14 S      |         |
|              | 035 | 岡村 真之      |           |         |
|              | 034 | 萩野 大和      |           |         |
|              | 033 | 越山 智貴      | 2         |         |
|              | 022 | きまた 手手 245 |           |         |